# **Panasonic**

# **Colour CCTV Cameras Operating Instructions**

Model Nos. WV-CW484F WV-CW480S

ENGLISH

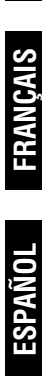

WV-CW484F is shown above.

Before attempting to connect or operate this product, please read these instructions carefully and save this manual for future use.

No model number suffix is shown in this manual.

#### **ENGLISH VERSION**

#### WARNING:

- This apparatus must be earthed.
- Apparatus shall be connected to a mains socket outlet with a protective earthing connection.
- The mains plug or an appliance coupler shall remain readily operable.
- All work related to the installation of this product should be made by qualified service personnel or system installers.
- The connections should comply with local electrical code.

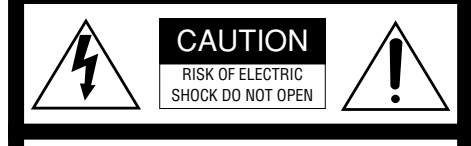

CAUTION: TO REDUCE THE RISK OF ELECTRIC SHOCK, DO NOT REMOVE COVER (OR BACK). NO USER-SERVICEABLE PARTS INSIDE. REFER SERVICING TO QUALIFIED SERVICE PERSONNEL.

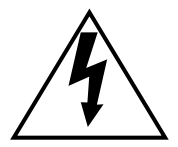

The lightning flash with arrowhead symbol, within an equilateral triangle, is intended to alert the user to the presence of uninsulated "dangerous voltage" within the product's enclosure that may be of sufficient magnitude to constitute a risk of electric shock to persons.

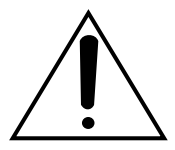

The exclamation point within an equilateral triangle is intended to alert the user to the presence of important operating and maintenance (servicing) instructions in the literature accompanying the appliance.

Â

Turn the power off at the mains to disconnect the main power for all unit.

#### CAUTION:

An ALL-POLE MAINS SWITCH with a contact separation of at least 3 mm in each pole shall be incorporated in the electrical installation of the building.

#### FOR YOUR SAFETY PLEASE READ THE FOL-LOWING TEXT CAREFULLY.

#### WARNING: This apparatus must be earthed.

#### IMPORTANT

The wires in this mains lead are coloured in accordance with the following code.

| Green-and-yellow: | Earth   |
|-------------------|---------|
| Blue:             | Neutral |
| Brown:            | Live    |

As the colours of the wire in the mains lead of this appliance may not correspond with the coloured markings identifying the terminals in your plug, proceed as follows.

The wire which is coloured **green-and-yellow** must be connected to the terminal in the plug which is marked with the letter **E** or by the earth symbol  $\pm$  or coloured **green** or **green-and-yellow**.

The wire which is coloured **blue** must be connected to the terminal in the plug which is marked with the letter N or coloured **black**.

The wire which is coloured **brown** must be connected to the terminal in the plug which is marked with the letter  ${\bf L}$  or coloured  ${\bf red}.$ 

The serial number of this product may be found on the surface of the unit.

You should note the serial number of this unit in the space provided and retain this book as a permanent record of your purchase to aid identification in the event of theft.

Model No.

Serial No.

## CONTENTS

| Important Safety Instructions                | 4  |
|----------------------------------------------|----|
| Limitation of Liability                      | 5  |
| Disclaimer of Warranty                       | 5  |
| Preface                                      | 6  |
| Features                                     | 6  |
| Precautions                                  | 7  |
| Major Operating Controls and Their Functions | 10 |
| Installations                                | 12 |
| Image Adjustment                             | 20 |
| Connections                                  | 22 |
| About Setup Menus                            | 25 |
| Setting Procedures                           | 29 |
| Troubleshooting                              | 43 |
| Specifications                               | 44 |
| Standard Accessories                         | 46 |
| Optional Accessories                         | 46 |

We declare under our sole responsibility that the product to which this declaration relates is in conformity with the standards or other normative documents following the provisions of Directives EEC/73/23 and EEC/89/336.

Wij verklaren als enige aansprakelijke, dat het product waarop deze verklaring betrekking heeft, voldoet aan de volgende normen of andere normatieve documenten, overeenkomstig de bepalingen van Richtlijnen 73/23/EEC en 89/336/EEC.

Vi erklærer os eneansvarlige for, at dette produkt, som denne deklaration omhandler, er i overensstemmelse med standarder eller andre normative dokumenter i følge bestemmelserne i direktivene 73/23/EEC og 89/336/EEC. Vi deklarerar härmed värt fulla ansvar för att den produkt till vilken denna deklaration hänvisar är i överensstämmelse med standarddokument, eller andra normativa dokument som framställs i EEC-direktiv nr. 73/23 och 89/336.

Ilmoitamme yksinomaisella vastuullamme, että tuote, jota tämä ilmoitus koskee, noudattaa seuraavia standardeja tai muita ohjeellisia asiakirjoja, jotka noudattavat direktiivien 73/23/EEC ja 89/336/EE. säädöksiä.

Vi erklærer oss alene ansvarlige for at produktet som denne erklæringen gjelder for, er i overensstemmelse med følgende normer eller andre normgivende dokumenter som følger bestemmelsene i direktivene 73/23/EEC og 89/336/EEC. ENGLISH

## **Important Safety Instructions**

- 1) Read these instructions.
- 2) Keep these instructions.
- 3) Heed all warnings.
- 4) Follow all instructions.
- 5) Clean only with dry cloth.
- 6) Do not block any ventilation openings. Install in accordance with the manufacturer's instructions.
- 7) Do not install near any heat sources such as radiators, heat registers, stoves, or other apparatus (including amplifiers) that produce heat.
- 8) Do not defeat the safety purpose of the polarized or grounding-type plug. A polarized plug has two blades with one wider than the other. A grounding type plug has two blades and a third grounding prong. The wide blade or the third prong are provided for your safety. If the provided plug does not fit into your outlet, consult an electrician for replacement of the obsolete outlet.
- 9) Protect the power cord from being walked on or pinched particularly at plugs, convenience receptacles, and the point where they exit from the apparatus.
- 10) Only use attachments/accessories specified by the manufacturer.
- 11) Use only with the cart, stand, tripod, bracket, or table specified by the manufacturer, or sold with the apparatus. When a cart is used, use caution when moving the cart/apparatus combination to avoid injury from tip-over.

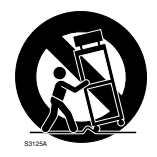

12) Unplug this apparatus during lightning storms or when unused for long periods of time.

## Limitation of Liability

THIS PUBLICATION IS PROVIDED "AS IS" WITHOUT WARRANTY OF ANY KIND, EITHER EXPRESS OR IMPLIED, INCLUDING BUT NOT LIMITED TO, THE IMPLIED WAR-RANTIES OF MERCHANTABILITY, FITNESS FOR ANY PARTICULAR PURPOSE, OR NON-INFRINGEMENT OF THE THIRD PARTY'S RIGHT. THIS PUBLICATION COULD INCLUDE TECHNICAL INACCURACIES OR TYPO-GRAPHICAL ERRORS. CHANGES ARE ADDED TO THE INFORMATION HEREIN, AT ANY TIME, FOR THE IMPROVEMENTS OF THIS PUBLICATION AND/OR THE CORRE-SPONDING PRODUCT (S).

## **Disclaimer of Warranty**

IN NO EVENT SHALL MATSUSHITA ELEC-TRIC INDUSTRIAL CO., LTD. BE LIABLE TO ANY PARTY OR ANY PERSON, EXCEPT FOR REPLACEMENT OR REASONABLE MAINTE-NANCE OF THE PRODUCT, FOR THE CASES, INCLUDING BUT NOT LIMITED TO BELOW:

- (1) ANY DAMAGE AND LOSS, INCLUDING WITHOUT LIMITATION, DIRECT OR INDIRECT, SPECIAL, CONSEQUENTIAL OR EXEMPLARY, ARISING OUT OF OR RELATING TO THE PRODUCT;
- (2) PERSONAL INJURY OR ANY DAMAGE CAUSED BY INAPPROPRIATE USE OR NEGLIGENT OPERATION OF THE USER;
- (3) UNAUTHORIZED DISASSEMBLE, REPAIR OR MODIFICATION OF THE PRODUCT BY THE USER;
- (4) INCONVENIENCE OR ANY LOSS ARIS-ING WHEN IMAGES ARE NOT DIS-PLAYED, DUE TO ANY REASON OR CAUSE INCLUDING ANY FAILURE OR PROBLEM OF THE PRODUCT;

- (5) ANY PROBLEM, CONSEQUENTIAL INCONVENIENCE, OR LOSS OR DAM-AGE, ARISING OUT OF THE SYSTEM COMBINED BY THE DEVICES OF THIRD PARTY;
- (6) ANY CLAIM OR ACTION FOR DAM-AGES, BROUGHT BY ANY PERSON OR ORGANIZATION BEING A PHOTO-GENIC SUBJECT, DUE TO VIOLATION OF PRIVACY WITH THE RESULT OF THAT SURVEILLANCE-CAMERA'S PIC-TURE, INCLUDING SAVED DATA, FOR SOME REASON, BECOMES PUBLIC OR IS USED FOR THE PURPOSE OTHER THAN SURVEILLANCE.

## Preface

Panasonic's WV-CW484F and WV-CW480S cameras introduce high picture quality by use of Super-Dynamic 1/3 inch CCD and digital signal processing LSIs.

- WV-CW484F: This is a model with 2x variable focal lens. Mounting bracket and ceiling mount bracket are optional. (Power source: 12 V DC/24 V AC)
- WV-CW480S: This is a model with 2x variable focal lens. Mounting bracket is provided, but ceiling mount bracket is optional. (Power source: 220 V to 240 V AC)

## Features

- Super Dynamic 3: 160x with zone-free brightness detection
- High sensitivity: 0.08 lx at F1.4 in B/W mode, 0.6 lx at F1.4 in colour mode
   With the optional Smoke Dome Cover WV-CW4S, 0.16 lx in B/W mode and 1.5 lx in colour mode become available.
- Auto nighttime switching to Black and White Mode The camera can be configured to switch to the black and white mode automatically under low light conditions for clear images, even at night.
- High resolution: 540 TV lines typical, 520 TV lines minimum
- Sensitivity enhancement: Up to 10x AUTO/32x FIX
- Synchronization: Multiplexed vertical drive (VD2), Line-locked (LL), or Internal (INT)
- Auto-Back-Focus (flange-back (back focal) length adjustment): 1-push adjustment (local/remote), manual adjustment (local/remote), automatic adjustment at BW/CL transition Setup using an optional system controller is also available.
- Light control: ALC
- Miscellaneous: Privacy zone setting, Video motion detection, etc.

## Precautions

#### This apparatus has no power switch.

Power is supplied from an external 12 V DC/ 24 V AC (WV-CW484F) or 220 V to 240 V AC (WV-CW480S) power-supply device. Refer to service personnel for how to turn on/off the power.

#### To keep on using with stable performance

- · Parts of this product may deteriorate and it may shorten lifetime of this product when using in locations subject to high temperatures and high humidity. Do not expose the product to direct heat such from a heater
- Use the appliance at temperature within -10°C to +50°C and humidity below 90 %. (When using the appliance without turning the power off)

With the optional Heater Unit WV-CW4H. this apparatus can be used at temperature within -30 °C to +50 °C and humidity below 90 %

#### Do not drop metallic parts through slots.

This could permanently damage the apparatus. Turn the power off immediately and contact qualified service personnel for service.

#### Do not rub the edges of metal parts with your hand.

Failure to observe this may cause injury.

#### Do not attempt to disassemble the camera.

To prevent electric shock, do not remove screws or covers

There are no user-serviceable parts inside. Ask qualified service personnel for servicing.

#### Handle the camera with care.

Do not abuse the camera. Avoid striking, shaking, etc. The camera could be damaged by improper handling or storage.

#### Do not touch the dome cover with your bare hands.

A dirty dome cover causes deterioration of picture quality.

#### Cleaning the camera body

Turn the power off when cleaning the camera. Use a dry cloth to clean the camera. Do not use strong abrasive detergent when cleaning the camera body. When the dirt is hard to remove, use a mild detergent and wipe gently. Then, wipe off the remaining detergent with a dry cloth.

Otherwise, it may cause discolouration. When using a chemical cloth for cleaning, read the caution provided with the chemical cloth product.

#### Discolouration on the CCD colour filter

When continuously shooting a bright light source such as a spotlight, the colour filter of the CCD may have deteriorated and it may cause discolouration. Even when changing the fixed shooting direction after continuously shooting a spotlight for a certain period, the discolouration may remain.

#### Do not aim the apparatus at strong light sources.

A light source such as a spot light causes a blooming (light bleeding) or a smear (vertical lines).

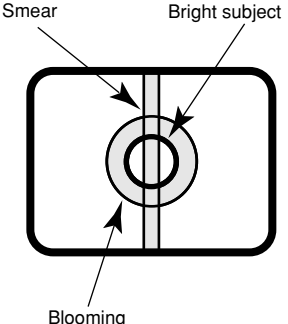

Blooming

#### About the dehumidifying device

- The camera has dehumidifying device to keep the inside at low moisture level, preventing condensation and quickly dissipating dew if produced.
- Dew may be produced depending on the conditions of temperature, humidity, winds, and rain, and it may take time to dehumidify.
- Never seal the surfaces of the dehumidifying device.

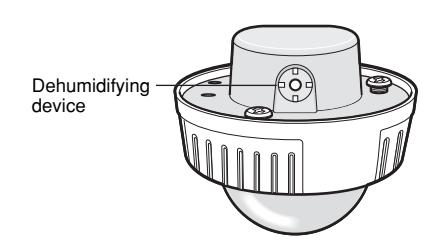

#### Turn the circuit breaker off which supplies the camera with the power when abnormal conditions are encountered.

#### Observe the following for installation.

- This apparatus is designed to be installed under eaves. Install this apparatus under eaves to avoid direct sunlight.
- If this apparatus is installed outdoors without eaves, ensure the same circumstances as being under eaves.

#### Avoid installing in the following locations.

- Locations where a chemical agent is used such as a swimming pool
- Locations subject to steam and oil smoke such as a kitchen
- Locations near flammable gas or vapor
- Locations where radiation or x-ray emissions are produced
- Locations subject to strong magnetic field or radio waves
- Locations where corrosive gas is produced
- Locations where it may be damaged by briny air such as seashores

- Locations where the temperature is not within -10 °C +50 °C.
- Locations subject to vibrations (This product is not designed for on-vehicle use.)

#### Installing place

Contact your dealer for assistance if you are unsure of an appropriate place in your particular environment.

Make sure that the installation area is strong enough to hold the camera, such as a concrete ceiling.

When the installation area is not strong enough, reinforce and strengthen it or use Mounting Bracket (WV-CW484F: option, WV-CW480S: provided) or Ceiling Mount Bracket. (Refer to p. 46 Optional Accessories.).

## Do not install the camera in a humid or dust-laden environment.

Otherwise, lifetime of the internal parts may be shortened.

## Be sure to remove this apparatus if it is not in use.

#### Radio interference

When the camera is used near TV/radio antenna, strong electric field or magnetic field (near a motor or a transformer), images may be distorted and noise sound may be produced.

#### Mounting screws

Only the fixing screws are provided to fix the camera with the provided mounting bracket. It is necessary to procure screws or bolts to mount the camera. Prepare them according to the material and strength of the area where the camera is to be installed. The screws and bolts must be tightened with an appropriate tightening torque according to the material and strength of the installation area.

#### Consumable parts

Contact your dealer for replacement of the following part when the time comes: Cooling fan needs replacement after around 30 000 hours of operation.

# Do not operate the camera beyond the specified temperature, humidity or power source ratings.

Use the camera at temperatures within -10 °C to +50 °C, and humidity below 90 %. The input power source is 12 V DC/24 V AC (WV-CW484F) or 220 V to 240 V AC (WV-CW480S).

## What to do if OVER HEAT appears on the display.

This message indicates that the inside of the camera has become extremely hot. Immediately turn off the camera and contact your dealer.

## Major Operating Controls and Their Functions

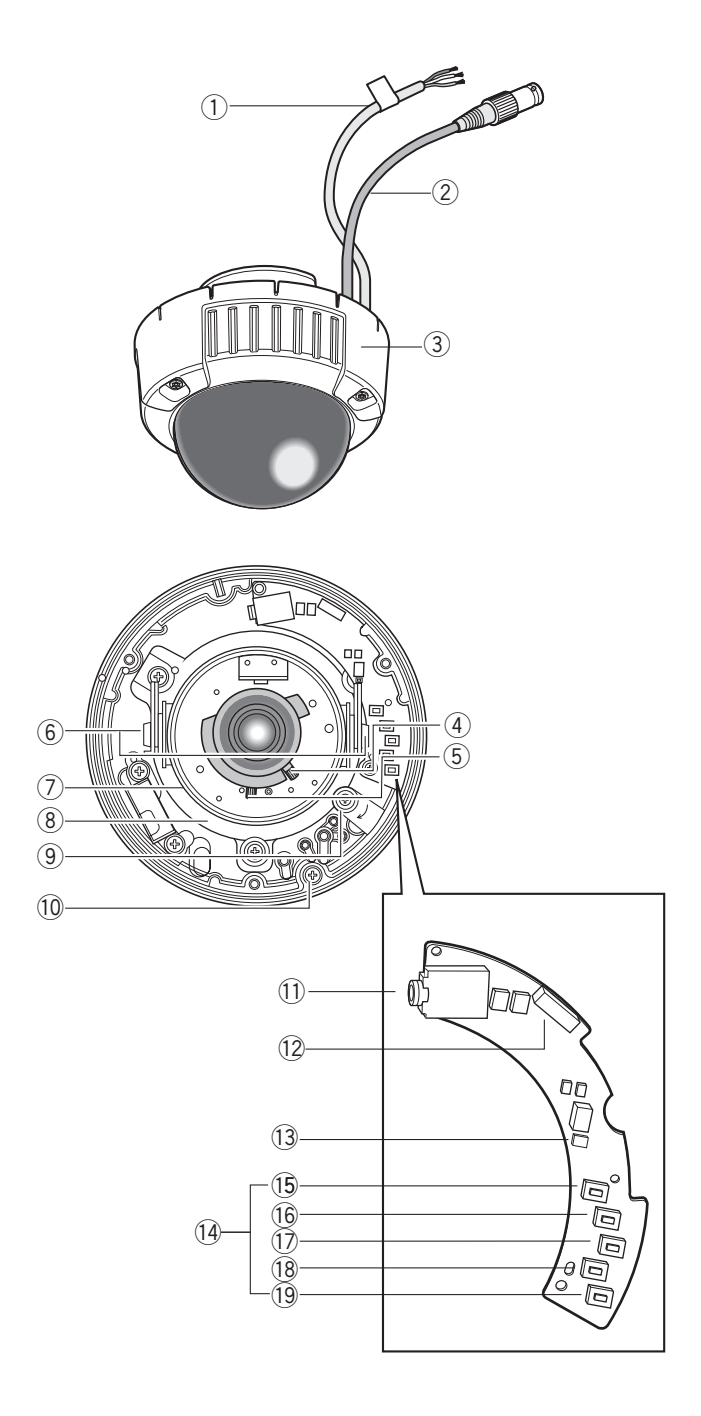

- Power cable (12 V DC or 24 V AC) Cautions:
  - Supplies 24 V AC or 12 V DC from an external power source. (WV-CW484F)
- Supplies 220 V to 240 V AC from an external power source. (WV-CW480S)
- ② Video output cable with BNC connector

Connects wih the video connector.

- ③ Enclosure
- 4 Focus lever

Fixes the focus position after adjusting.

**5** Zoom lever

Fixes the zoom position after adjusting.

#### 6 Tilting lock screw

Fixes the tilting position after adjusting.

#### ⑦ Azimuth (Angle adjuster)

Shoots in a straight-angle field of view when aiming at an object in a slanting direction even if the tilt angle has been set.

#### **8** Panning table

Adjusts the panning angle of the camera.

#### 9 Panning lock screw

Fixes the panning position after adjusting.

#### 10 Camera lock screw

Fixes the camera and camera attachment.

Monitor output jack (3.5 diam. mini jack)

Connects the LCD monitor and such devices with 3.5 diam. 2-pole L-type plug for checking images.

## Optional heater connector (6 pin female)

When an optional heater unit is installed in the camera, the harness exiting from the unit will be connected to this.

#### 13 LED indicator

Shows the ABF status.

(1) Operation buttons

#### 15 SET button [(SET), ABF2/MENU]

Activates an item selected in the setup menu. Refer to p. 17 for details on the [ABF2] button.

#### 16 DOWN button [(DOWN), ABF1]

Moves the cursor downward and selects items in the setup menu. Refer to p. 21 for details on the [ABF1] function.

#### 1 UP button (UP)

Moves the cursor upward and selects items in the setup menu.

#### 18 LEFT button [(LEFT), NEAR]

Moves the cursor to the left, selects the mode and adjusts some levels.

#### 19 RIGHT button [(RIGHT), FAR]

Moves the cursor to the right, selects the mode and adjusts some levels.

## Installations

- The following installation should be made by qualified service personnel or system installers.
- Mounting Bracket (WV-Q114) is optional for WV-CW484F. Use the screws provided to the Mounting Bracket.
- Mounting Bracket is provided to WV-CW480S. Use the screws (M4 x 8, 4 pcs.) provided to this product.

#### Important:

- Prepare four fixing screws to be used to mount the provided camera attachment according to the material of the area where the attachment is to be installed.
   Recommended tightening torque is as follows.
   M4: 1.6 N·m
- Do not use wood screws to fix the camera attachment since they are not strong enough to support the weight of the camera and the bracket.
- When using the provided camera attachment, make sure that the drain slits do not face upward.
- When the installation area is not strong enough, reinforce and strengthen it or use Mounting Bracket or Ceiling Mount Bracket.
- Required pull-out capacity of a single screw/bolt is 196 N or more.
- When using an optional mounting bracket, refer to the operating instructions of the bracket in use.

| Mounting<br>place | Model                      | Recommended screw | Number of<br>screws | Minimum pull-out<br>strength (per 1 pc.) |
|-------------------|----------------------------|-------------------|---------------------|------------------------------------------|
| Ceiling/wall      | (direct mounting)          | M4 or equivalent  | 4 pcs.              | 196 N                                    |
| Ceiling/wall      | WV-Q114 (approx.<br>470 g) | -                 | -                   | *                                        |
| Ceiling           | WV-Q166 (approx.<br>680 g) | -                 | _                   | *                                        |

The mounting requirements are shown as follows.

\* Make sure that the installed mount bracket can support more than 5 times of the weight of the camera.

## ■ Installations (WV-CW484F)

#### Using a Junction Box

Secure the provided camera attachment to the two gang junction box built in a wall or ceiling.

<Mounting hole pattern>

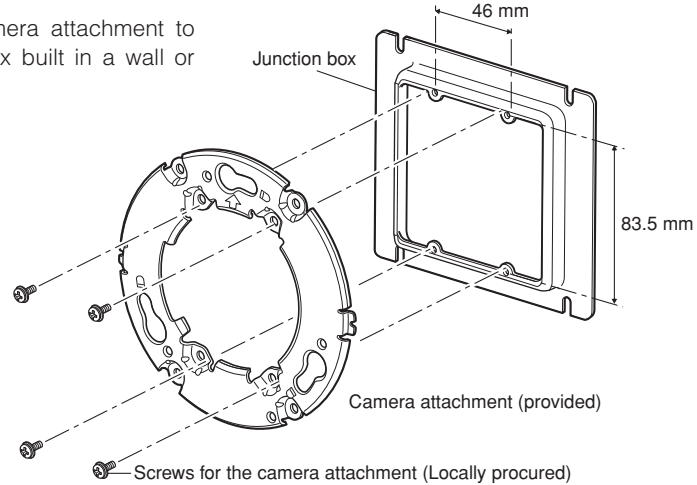

## Using Mounting Bracket WV-Q114 (Option)

 Secure the optional camera mounting bracket to wall or ceiling, and fix the provided camera attachment to the mounting bracket with the screws for the mounting bracket. (Refer to the following figures.)

Verify the camera attachment and mounting bracket are mounted firmly after screwing them.

- When routing cables sideway or through the wall/ceiling, the mounting bracket is used.
- When routing cables sideway, open the sideway cable exit unscrewing the lid by use of a hexagon wrench. Screw the detached lid to the cable access hole on the bottom of the bracket
- Make sure that either of the arrow marks faces upward.

<Mounting hole pattern>

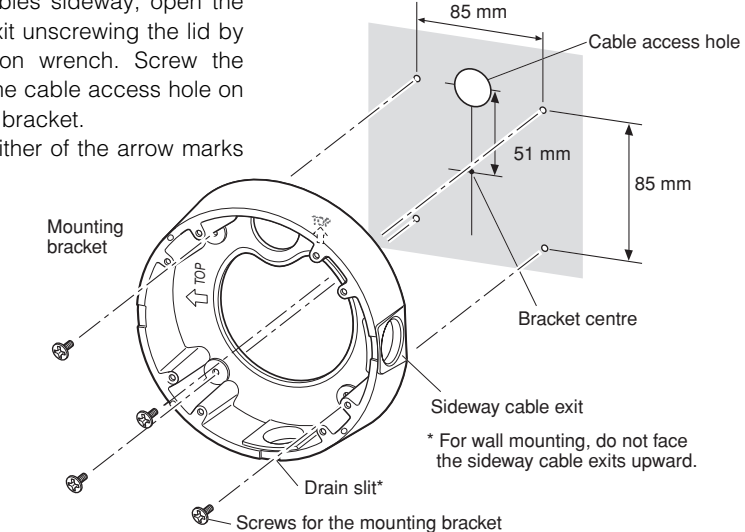

#### <Fixing the camera attachment to the mounting bracket>

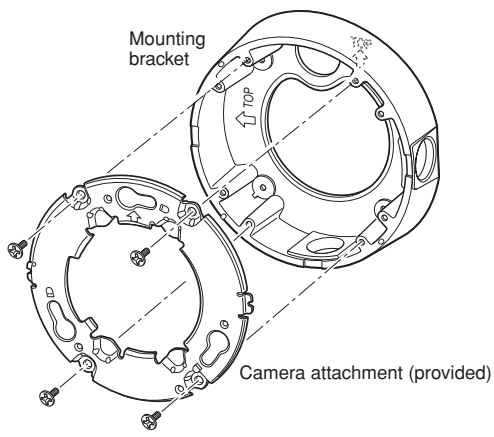

## ■ Installations (WV-CW480S)

### Using Provided Mounting Bracket

· Secure the provided camera mounting bracket to wall or ceiling, and fix the provided camera attachment to the mounting bracket with the screws for to the mounting bracket. (Refer to the following figures.)

Verify the camera attachment and mounting bracket are mounted firmly after screwing them.

- When routing cables sideway or through the wall/ceiling, the mounting bracket is used
- When routing cables sideway, open the sideway cable exit unscrewing the lid by use of a hexagon wrench. Screw the detached lid to the cable access hole on the bottom of the bracket.
- Make sure that the sideway cable exits do not face upward.

<Mounting hole pattern>

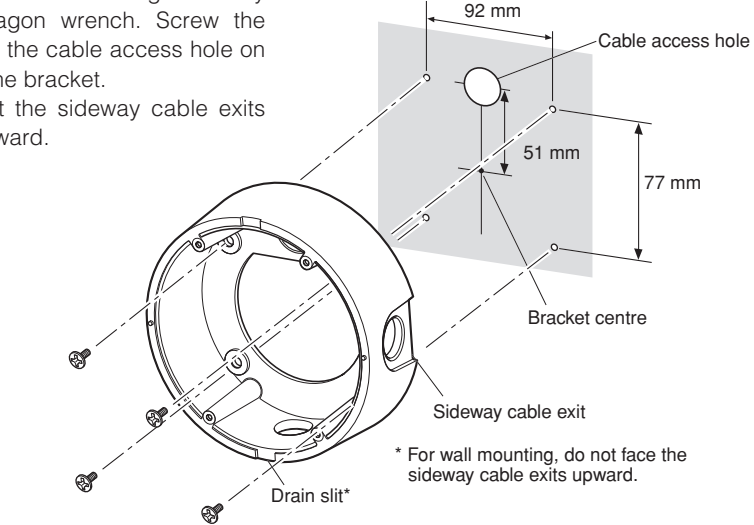

## <Fixing the camera attachment to the mounting bracket>

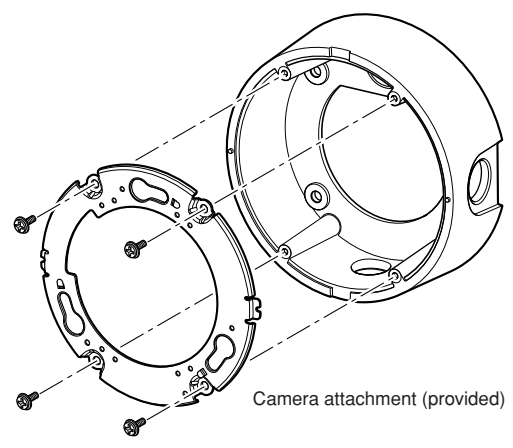

## ■ How to mount the camera (WV-CW484F, WV-CW480S)

- 1. Connect the power cable and the BNC plug of the video output cable. (Refer to p. 22 Connections.)
- 2. Secure the camera with four attachment fixing screws.

<WV-CW484F>

<WV-CW480S>

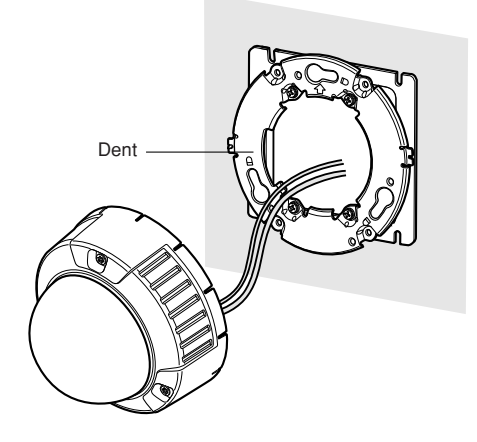

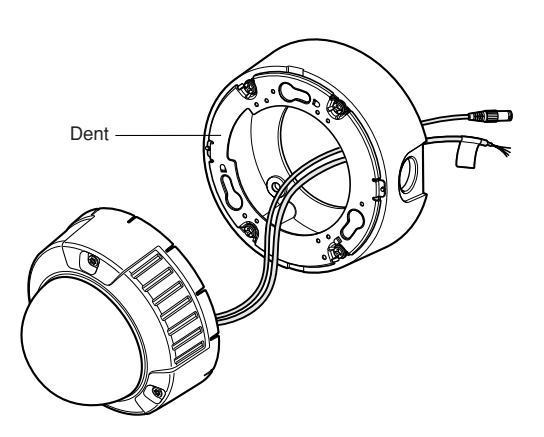

3. Hook the rear screws on the screw holes of camera attachment, and turn the camera unit clockwise to fix the camera unit and camera attachment.

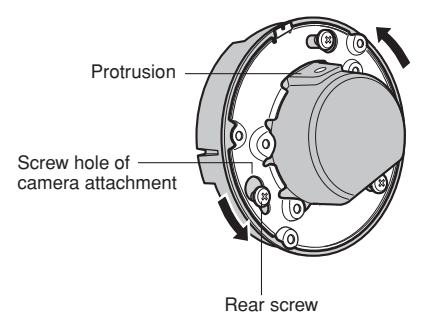

4. Remove the enclosure from the main body by loosening the three fixing screws.

The enclosure is fixed with tamperproof screws.

Loosen the three fixing screws by using the provided bit for tamperproof screw.

- **Note:** Perform the same procedure when replacing with the optional dome cover WV-CW4S.
- 5. Remove the screw for transport protection with a Phillips screw driver.

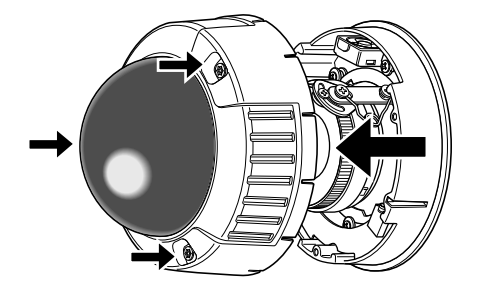

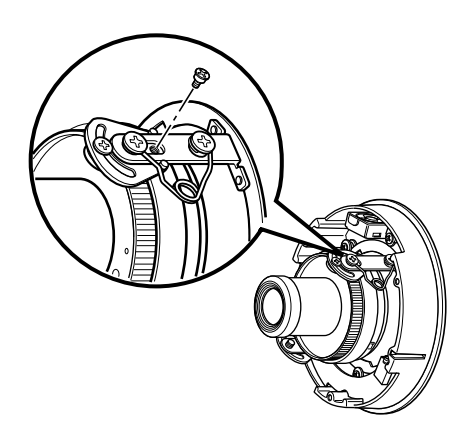

6. Secure the camera unit to the bracket with the camera lock screw.

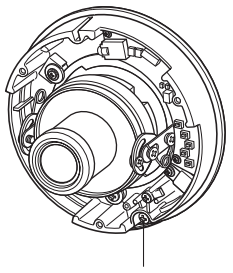

Camera fixing screw

- 7. Adjust the camera. (Refer to p. 20.)
- Attach the enclosure to the camera. Firmly tighten the three tamper-proof screws.

(Recommended tightening torque: 0.78 N·m)

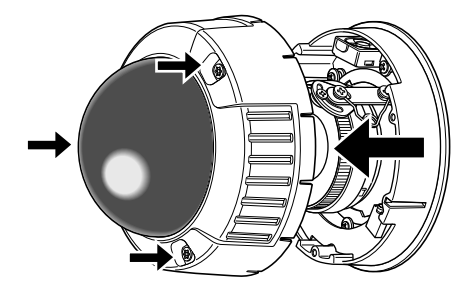

#### Notes:

- Defocus may be caused by the reinstalled enclosure. When using a system controller, adjust the back-focus on the setup menu after attaching the enclosure.
- When not using a system controller, back-focus adjustment is available by using the [ABF2] button after attaching the enclosure.
  - ① Press the [ABF2] button. The LED indicator will start blinking.
  - ② While the LED indicator is blinking (for around 3 minutes), attach the enclosure to the camera.
  - ③ When the LED indicator changes to steady light, back-focus will be adjusted automatically.
  - ④ After the back-focus is adjusted, the LED indicator will go out.
  - Do not aim the camera to objects continuously moving.
  - If the LED indicator blinks again after changing to steady light, back-focus adjustment may have failed. In this case, check the back-focus on the LCD monitor. To adjust the back-focus again, perform Step ① to ③ again.

### Waterproof Process

- When routing cables sideway using Mounting Bracket or installing the camera under eaves, apply waterproof process to the cable and relevant portions.
- The cables are not waterproofed. Provide water sealing for the tube ends and the portions between cable cores as well as connecting portions.
- The use of vinyl tape or other tapes instead of the butyl tape may cause water absorption from a gap and finally condensation and water leakage.

#### • Waterproof processing of cable connection

Surely use the provided butyl tape. (Do not use a sealing material on those parts.)

- 1. Connect and tape the power cables.
- 2. Bind the power cables together with the tape.
- 3. Tape the BNC-BNC joint of video output cable.

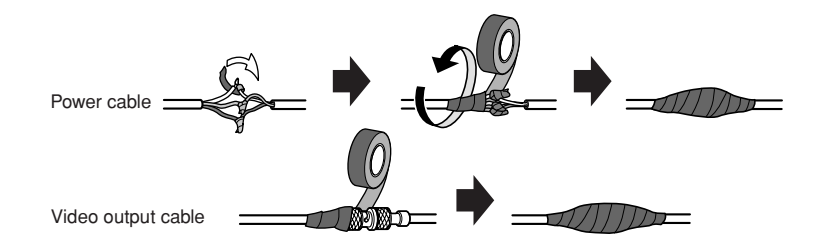

#### Winding the provided butyl tape

Stretch the tape to about twice its original length as shown and wind the tape around the cables. The tape will not harden if the tape is not stretched enough.

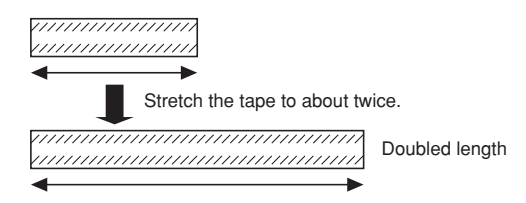

#### Notes:

• Surely attach a pipe fitting to the bracket to avoid exposing the cables. Otherwise, cable deterioration resulting from cable exposure may cause a short circuit.

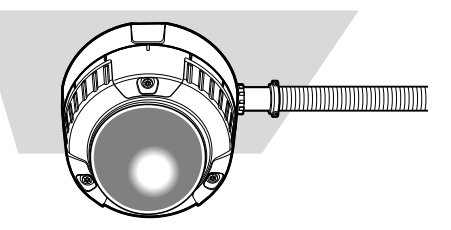

• Run the conduit downward or pull the conduit out of the side of the bracket. When pulling the conduit out of the side of the bracket, run the conduit downward once, and upward.

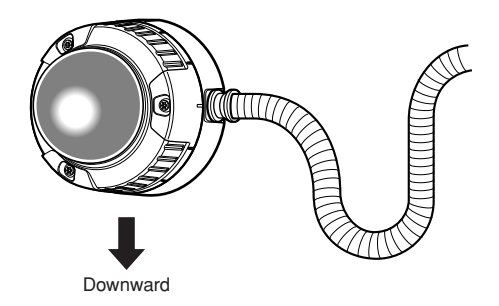

• For wall installation, face the drain slit downward and do not block the hole. When rain water is accumulated in the bracket, the water blocks the desiccant agent and air membrane permeation on the rear of the camera, which may cause water leakage.

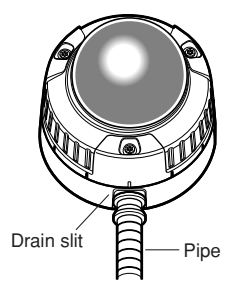

## Image Adjustment

You can manually adjust the pan/tilt/azimuth angles, focus, and zoom while observing the connected monitor.

#### Notes:

- When connecting an LCD monitor to adjust the camera images, use an L-type mini plug. Straight type plugs are not available.
- Do not hold the camera by lens unit to adjust panning, tilting, or azimuth.
- The video output to the BNC will be interrupted while an LCD monitor is connected to the monitor output jack.
- While an LCD monitor is connected to the monitor output jack, ELC (Electric Light Control) becomes effective to obtain a proper focus. During focus adjustment, blooming or smear on highlighted objects may be caused. However, ALC (Automatic Light Control) is effective during the normal use, and blooming or smear is reduced.
- Adjust zoom and focus after adjusting panning and tilting. (Refer to Step 3 and 4.)
- 1. Connect an LCD monitor to the monitor output jack.
- 2. Pan/tilt/azimuth adjustment
- Loosen the three screws locking the pan and tilt tables.
- Pan and tilt the table to aim the camera at what you need to watch.
- Turn the azimuth adjuster to obtain a level image.
- Tighten the three screws after adjusting.

#### Important:

After pan/tilt/azimuth adjustment, firmly tighten the panning lock screw and tilting lock screw.

(Recommended tightening torque: 0.59 N·m)

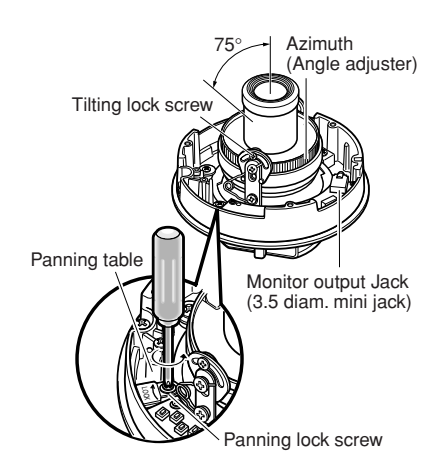

- 3. Zoom
- Unlock the zoom lever.
- Move the lever to adjust the zoom.
- Lock the lever.
- 4. Focus
- Unlock the focus lever.
- Move the lever to adjust the focus.
- Lock the lever.

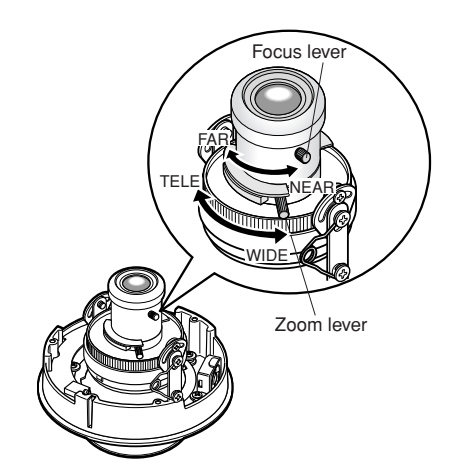

- 5. Aim the camera at the targeting objects and if applicable adjust the zoom angle.
- 6. Press the [ABF1] button.

 $\rightarrow$  The LED indicator will light up, and a bar graph with "I" cursor and INDICATOR (4-digit number) will be overlaid on the camera picture.

 $\rightarrow$  Back-focus will be automatically adjusted.

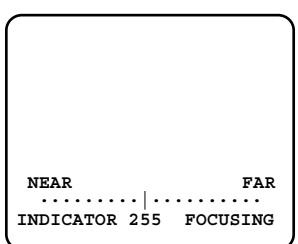

7. If needed, perform manual adjustment using the [LEFT] or [RIGHT] buttons to obtain the best focus on the targeted object while observing the picture. See the value of INDICATOR on the monitor. (The larger the value is, the better the picture quality becomes.)

#### Notes:

- The bar graph will disappear if no operation is performed for around 10 seconds.
- When changing the angular field of view, move the zoom lever and focus lever again for adjustment.

#### <Zoom/focus adjustment>

When shooting an object using an AF lens, the first adjusted focus may be out-of-focus depending on the focal depth of the lens in use. In this case, focus on a darker object with the aperture open to prevent out-of-focus.

When "ABF" is selected for "BACK-FOCUS" on the SETUP menu (refer to p. 39), the camera can automatically focus on a subject with the best available conditions even when the illumination changes.

 Under near-infrared light, the focus may be slightly out-of-focus than under visible light. When the "BACK-FOCUS SETUP" page is displayed and "AUTO" or "PRESET" is selected for "C/L ↔ B/W" using the operation buttons on the camera, the camera can focus on subjects both under near-infrared light and under visible light. (However, the camera will not change the focus according to the illumination change when the focus had been adjusted once.)

#### <How to use a variable focal lens>

Before adjusting the variable focal lens, reset the flange-back (back focal) length position to the default position for the CS-mount (by simultaneously pressing the [LEFT] and [RIGHT] buttons for 2 seconds or more, or by simultaneously pressing the [LEFT] and [RIGHT] buttons after pressing the [SET] button when the cursor is on "MANUAL-ADJ" on the "BACK-FOCUS SETUP" page.

## Connections

#### Caution:

ONLY CONNECT THIS TO 24 V AC or 12 V DC CLASS 2 POWER SUPPLY. (WV-CW484F)

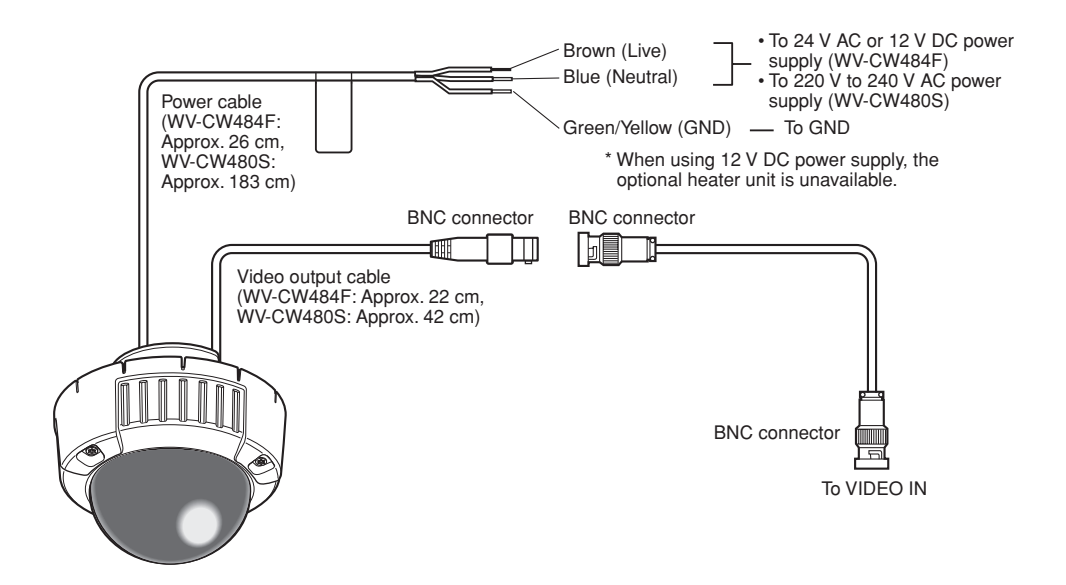

#### Video Output Connection

Connect the video output connector to the monitor or other system device with the procured coaxial cable. The maximum extensible length is shown in the table.

| Type of coaxial cable                  |   | RG-59/U | RG-6/U  | RG-11/U | RG-15/U  |
|----------------------------------------|---|---------|---------|---------|----------|
|                                        |   | (3C-2V) | (5C-2V) | (7C-2V) | (10C-2V) |
| Recommended<br>maximum<br>cable length | m | 250     | 500     | 600     | 800      |

#### Power Connection

#### Precaution:

The following connections should be made by qualified service personnel or system installers in accordance with local electrical code.

#### • Wire Colours & Functions

#### Camera power cable

#### <WV-CW484F>

| Wire Colour  | 24 V AC     | 12 V DC  |
|--------------|-------------|----------|
| Brown        | 24 V AC (L) | Positive |
| Blue         | 24 V AC (N) | Negative |
| Green/Yellow | To GND      |          |

#### <WV-CW480S>

| Wire Colour  | 220 V to 240 V AC     |
|--------------|-----------------------|
| Brown        | 220 V to 240 V AC (L) |
| Blue         | 220 V to 240 V AC (N) |
| Green/Yellow | To GND                |

#### Cautions:

- Be sure to connect the GND (grounding) lead of the camera and grounding terminal of the power supply when using a 24 V AC (WV-CW484F) or 220 V to 240 V AC (WV-CW480S) power source.
- Shrinking the cable-entry seal is a onetime procedure. Do not shrink the cable entry seal until it has been ascertained that unit is functioning.

ONLY CONNECT THIS TO 24 V AC or 12 V DC CLASS 2 POWER SUPPLY. (WV-CW484F)

- To prevent fire or electric shock hazard, the UL listed wire VW-1 style 1007 should be used for the cable for Input Terminals.
- Do not use a transformer larger than 10 VA.

#### • Cable Length and Wire Gauge <WV-CW484F>

#### 24 V AC

The recommended cable length and thickness are shown in the table for reference. The voltage supplied to the power terminals of the camera should be within 19.5 V AC and 28 V AC.

#### Recommended wire gauge for 24 V AC line.

| Copper wir                      | e   | #24                     | #22                     | #20                     | #18                     |
|---------------------------------|-----|-------------------------|-------------------------|-------------------------|-------------------------|
| size (AWG)                      |     | (0.22 mm <sup>2</sup> ) | (0.33 mm <sup>2</sup> ) | (0.52 mm <sup>2</sup> ) | (0.83 mm <sup>2</sup> ) |
| Length of<br>Cable<br>(Approx.) | (m) | 20                      | 30                      | 45                      | 75                      |

#### 12 V DC

Use the formula below to calculate the power cable and power supply. The voltage supplied to the power terminals of the camera should be within 10.5 V DC and 16 V DC.

#### Resistance of copper wire [at 20 °C]

| Cc     | opper wire       | #24                     | #22                     | #20                     | #18                     |
|--------|------------------|-------------------------|-------------------------|-------------------------|-------------------------|
| siz    | e (AWG)          | (0.22 mm <sup>2</sup> ) | (0.33 mm <sup>2</sup> ) | (0.52 mm <sup>2</sup> ) | (0.83 mm <sup>2</sup> ) |
| R<br>Ω | esistance<br>I/m | 0.078                   | 0.050                   | 0.03                    | 0.018                   |

#### $10.5 \text{ V DC} \le \text{V}_{\text{A}} - 2(\text{R x I x L}) \le 16 \text{ V DC}$

- L : Cable length (m)
- R : Resistance of copper wire ( $\Omega/m$ )
- V<sub>A</sub> : DC output voltage of power supply unit
- I : DC current consumption (A). See specifications.

**Important:** When using 12 V DC power supply, the optional heater unit is unavailable.

## ■ Optional Heater Unit WV-CW4H

### Introduction

Installing this heater unit enables the camera to operate in a low-temperature environment below -30 °C. The heater turns on automatically when the temperature inside the camera drops below +10 °C and turns off when the temperature rises.

A small fan inside the unit will minimize condensation on the surface of the enclosure caused by changes in ambient temperature unless temperatures change too rapidly. The fan will stop when there is no possibility of condensation.

#### Cautions:

- When using 12 V DC power supply, the optional heater unit is unavailable.
- Turning the heater on and off may disturb the camera images.
- When servicing, pay attention to high temperature on the surface of the heater unit. Disconnect the harness and wait until the heater unit cools.
- When you install and operate the camera in a low-temperature environment below –10 °C, it may take time (around 30 minutes) for the inside of the camera to warm up. In such a case, wait around 30 minutes or more.

## Installation

- 1. Open the enclosure.
- 2. Place the heater unit in the camera and fix it with the supplied screw (x1).
- 3. Insert the harness (x1) into the heater unit connector of the camera.

**Note:** Attach the desiccant pack so that it does not block ventilation holes or hang over the top of the wall.

4. Attach the enclosure.

**Important:** After mounting the heater unit, arrange the harness cable so as not to be tangled around the enclosure and equipment inside the camera.

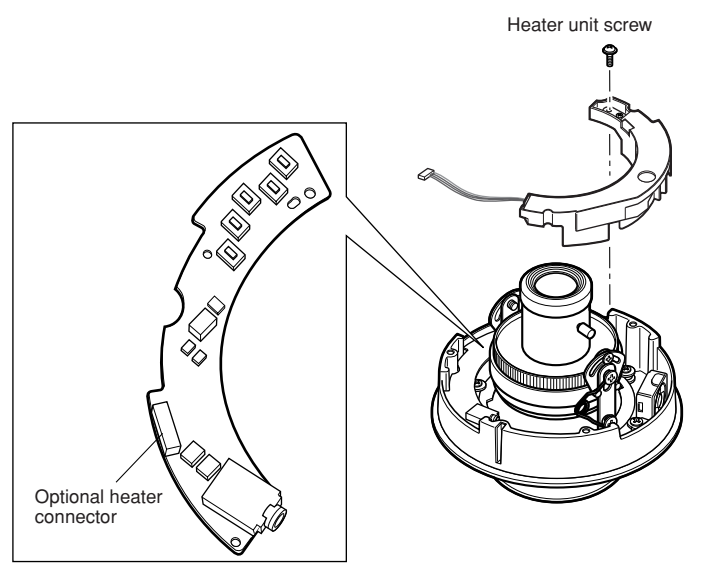

## About Setup Menus

Before operation, setup of this camera is required. On the setup menu, you can check current settings and perform settings to meet requirements.

The following is an example of setup procedure when LANGUAGE is set to ENGLISH.

| Setup item   | Description                                                                                                    | Reference<br>pages |
|--------------|----------------------------------------------------------------------------------------------------|--------------------|
| CAMERA       | Configure the settings relating to camera operations                                                                             |                    |
| CAMERA ID    | The camera title can be edited and displayed on the screen.                                                                      | 29                 |
| ALC          | Configure the light control method.                                                                                              | 30                 |
| SHUTTER      | Select the shutter speed.                                                                                                    | 31                 |
| AGC          | Select the method of the gain adjustment.                                                                                        | 32                 |
| SENS UP      | Adjust the sensitivity.                                                                                                    | 32                 |
| SYNC         | Configure the method of the synchronization.                                                                                     | 33                 |
| WHITE BAL    | Select the method of the white balance adjustment.                                                                               | 33                 |
| MOTION DET   | Configure the settings for the motion detection func-<br>tion.                                                                   | 34                 |
| DNR          | Configure the settings for the DNR (Digital Noise Reduction) function.                                                           | 36                 |
| RESOLUTION   | Select a horizontal resolution mode.                                                                                             | 36                 |
| BW MODE      | Configure the settings relating to the BW mode such<br>as the settings for switching between the colour mode<br>and the BW mode. | 36                 |
| PRIVACY ZONE | It is possible to mask a designated zone and as a pri-<br>vacy zone.                                                             | 37                 |
| EL-ZOOM      | Adjust the electronic zoom.                                                                                                    | 38                 |
| UPSIDE-DOWN  | Select the upside down positioning of camera picture.                                                                            | 38                 |
| STABILIZER   | Select "ON" or "OFF" to determine whether or not to use the image stabilizer to prevent shaky images.                            | 38                 |
| LENS         | Adjust the focus position automatically.                                                                                         | 39                 |
| BACK-FOCUS   | Select the method of the flange-back (back focal) length adjustment and adjust the flange-back (back focal) length minutely.     | 39                 |

## Settings items of the camera setup page

| Setup item                                                      | Description                                                    |    |
|-----------------------------------------------------------------|----------------------------------------------------------------|----|
| SPECIAL                                                         |                                                                |    |
| CHROMA GAIN                                                     | Adjust the chroma level (colour density).                      | 40 |
| AP GAIN                                                         | Adjust the aperture level.                                     | 41 |
| PEDESTAL                                                        | Adjust the pedestal level (brightness).                        | 41 |
| PIX OFF                                                         | Correct image defects such as scratches.                       | 41 |
| CAMERA RESET                                                    | Reset the settings of setup menu to the default set-<br>tings. | 42 |
| SER.NO.                                                         | Check the serial number of this camera.                        | 42 |
| LANGUAGE         Select the language to display the setup menu. |                                                                | 29 |

### Basic operation

The following are descriptions of how to configure each setup item using the operation buttons (refer to p. 10) on the camera. Setup using an optional system controller is also available.

#### Notes:

- The illustrations are the examples to be displayed on a video monitor.
- 1. Hold down the [SET] button for around 2 seconds.

 $\rightarrow$  The top page will be displayed.

- 2. Move the cursor onto "END" by press the [UP] or [DOWN] button.
- 3. Press the [SET] button after moving the cursor onto "SETUP" by pressing the [RIGHT] button.
  - → The "DISABLE" indication will change into "ENABLE" and the settings will become editable.
- 4. Move the cursor onto the desired setup item and press the [SET] button.
  - → The setup page of the selected setup item will be displayed.
- 5. Configure the settings for each item.
  - Select setup item: Move the cursor by pressing the [UP] or [DOWN] button.
  - Change the parameter: Press the [LEFT] or [RIGHT] button.
  - Display the detailed settings page of the setup item: Press the [SET] button when the setup item with the ["] mark is selected.
  - Go back to the previous page: Move the cursor onto "RET" and press the [SET] button.
  - Go back to the top page: Move the cursor onto "TOP" and press the [SET] button.

MODEL WV-CW480 SERIES CAMERA" BACK-FOCUS" SPECIAL" LANGUAGE"

END SETUP DISABLE

| MODEL<br>CAMERA"<br>BACK-FOO<br>SPECIAL<br>LANGUAGE | WV-CW480<br>CUST<br>1<br>5T | 0 SERIES |
|-----------------------------------------------------|-----------------------------|----------|
| END                                                 | SETUP 1                     | ENABLE   |

| **CAMERA   | SETUP** 1/2 |
|------------|-------------|
| CAMERA ID  | OFF 1       |
| ALC        | ALC 1       |
| SHUTTER    | OFF         |
| AGC        | ON (HIGH)   |
| SENS UP    | OFF         |
| SYNC       | INT         |
| WHITE BAL  | ATW1 1      |
| MOTION DET | OFF         |
| DNR        | HIGH        |
| WHITE BAL  | ATW1"]      |
| MOTION DET | OFF         |
| DNR        | HIGH        |
| RESOLUTION | HIGH        |
| BW MODE"1  |             |

| *<br>PRIV<br>EL-Z<br>UPSI<br>STAB<br>LENS | *CAME<br>ACY Z<br>OOM<br>DE-DO<br>ILIZE | RA SI<br>ONE<br>WN<br>R | ETUP**<br>OFF<br>OFF<br>OFF<br>OFF<br>PANAS | 2/2<br>ONIC |
|-------------------------------------------|-----------------------------------------|-------------------------|---------------------------------------------|-------------|
| RET                                       | TOP                                     | END                     |                                             |             |

6. To exit from the SETUP menu and display images from the camera, move the cursor onto "END" and press the [SET] button.

#### Notes:

- To prevent erroneous operations, the "DISABLE" indication will always be displayed when the top page is displayed from the camera. To operate the SETUP menu, switch the "DIS-ABLE" indication to the "ENABLE" indication first.
- The cursor position will be displayed highlighted.

## **Setting Procedures**

First, select a language for menu display and camera ID display.

## Language Setup (LANGUAGE SETUP)

- 1. Select LANGUAGE on the top menu and press the [SET] button.
  - $\rightarrow$  The LANGUAGE SETUP menu opens.
- 2. Select a language. The default setting is English.
- \*\*LANGUAGE SETUP\*\* LANGUAGE ENGLISH SET RET TOP END

Available languages: ENGLISH, FRANÇAIS, ESPAÑOL, DEUTSCH, ITALIANO, РУССКИЙ, CHINESE, JAPANESE

3. Select SET on the menu and press the [SET] button.

#### 1. Camera Identification Setting (CAMERA ID)

Assign a name to the camera using up to 16 characters to display it overlaying on the camera picture in the selected position.

- **Note:** If you change the language selection after the assignment of camera ID, it will be erased.
  - 1. On the CAMERA SETUP menu, select ON↓ or OFF↓ for CAMERA ID and press the [SET] button.

**ON** $\downarrow$ : Displays entered camera ID. **OFF** $\downarrow$ : Does not display the ID.

 $\rightarrow$  The CAMERA ID menu opens.

- 2. Select a character from the character area and press the [SET] button.
  - → The selected characters are displayed in the editing area.
- 3. Repeat these procedures until all characters are entered.
- To enter a blank space, select SPACE and press the [SET] button.
- To replace a specific character in the editing area:
  - Move the cursor to the editing area and then move the pointer to the character to be replaced pressing the [LEFT] and [RIGHT] buttons.
  - 2. Move the cursor to a candidate character in the character area and press the [SET] button.

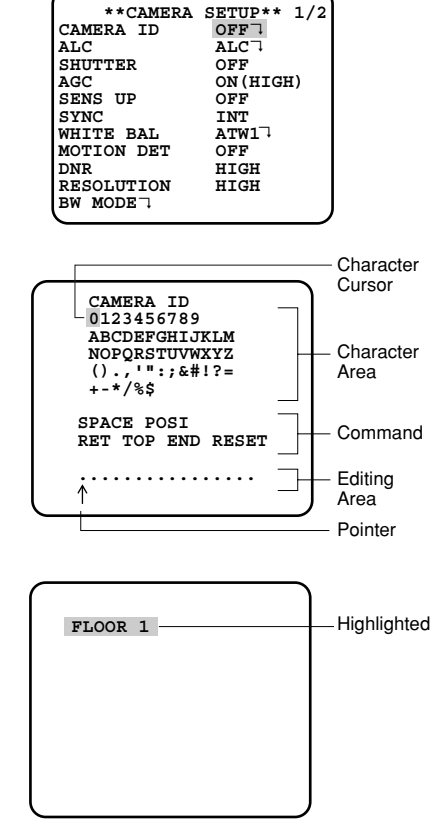

- To erase all characters of the camera ID, select RESET and press the [SET] button. **Note:** For Chinese language, up to 8 characters can be entered.
- 4. To specify the ID display position:
  - 1. Select POSI and press the [SET] button.
    - $\rightarrow$  The entered camera ID will be highlighted on the screen.
  - 2. Move it into the appropriate position and press the [SET] button.

→ The position is determined and the screen will return to the CAMERA ID menu.
Note: Keep pressing any of [LEFT], [RIGHT], [UP], or [DOWN] button for a second or more to move the camera ID faster as necessary.

## 2. Light Control Mode Setting (ALC)

Select a light control mode depending on the lens type mounted.

ALC<sup>1</sup>: Is applicable to the auto iris lens. SUPER-D3 is available with this selection.

### 2-1. ALC Mode with SUPER-D3 ON

#### Super Dynamic 3 Function (SUPER-D3)

In the SUPER-D3 mode, more photometric weight is given to the centre of the screen than to the edge where a bright backlight would most likely be located.

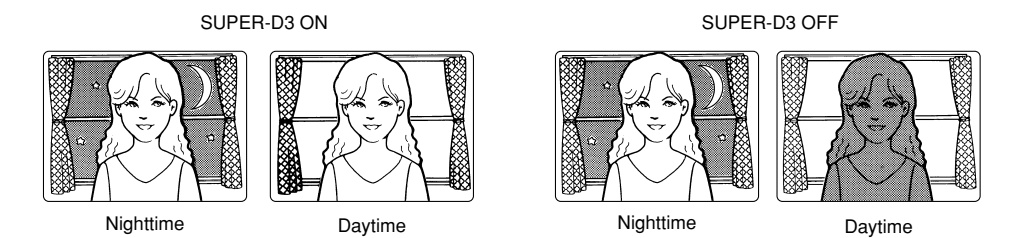

SUPER-D3 ON: Enables SUPER-D3 to compensate backlight automatically.

SUPER-D3 OFF: Enables manual setting to compensate backlight.

#### Notes:

- When set to ON, the available parameters for SHUTTER and SENS UP will be limited as shown on the next page.
- Set SUPER-D3 to OFF when noise in a bright portion, flickerings, or colour deterioration are observed.
- 1. Move the cursor to ALC and press the [SET] button.  $\rightarrow$  The ALC CONT menu opens.
- 2. Select ON for SUPER-D3.
- Adjust the video output level (LEVEL) by moving the "I" cursor. It may be better to adjust LEVEL slightly higher.

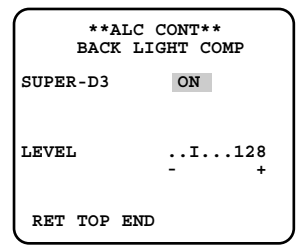

#### 2-2. ALC Mode with SUPER-D3 OFF

- 1. Move the cursor to ALC on the CAMERA SETUP menu and select OFF for SUPER-D3 on the ALC CONT menu.
  - $\rightarrow$  MASK SET  $\downarrow$  appears on the ALC CONT menu.
- 2. Select MASK SET and press the [SET] button.
  - → The 48 mask areas appear overlaid on the camera picture with the blinking cursor in the upper left corner.
- Move the cursor to an area where the backlight is bright and press the [SET] button to mask the area.
  - → The masked area appears alternately white and blinking when the cursor is on the area, or it turns white when the cursor is on other areas.
- 4. To cancel masking, move the cursor to a masked area and press the [SET] button.
  - → When masking of the area is cancelled, it changes from white to normal.

To cancel all the masking, press the [LEFT] and [RIGHT] buttons simultaneously for 2 seconds or more.

- 5. Repeat step 3 and 4 as necessary.
- Press the [SET] button for 2 seconds or more.
   → The ALC CONT menu appears.
- 7. Adjust the video output level (LEVEL) by moving "I" cursor.

**Note:** If ON is selected for SUPER-D3, a shadow (black line) may appear at the boundary between the bright and the dim portions. This is a natural phenomenon and does not indicate trouble.

#### 3. Shutter Speed Setting (SHUTTER)

Select a proper shutter speed when ALC is selected on the CAMERA SETUP menu. Selecting a faster speed will reduce blurring when objects quickly move. The default setting is OFF.

SUPER-D3 OFF: 
$$OFF (1/50) \rightarrow 1/120 \rightarrow 1/250 \rightarrow 1/500 - 1/1000 \leftarrow 1/1000 \leftarrow 1/2000 \leftarrow 1/1000 \leftarrow 1/10$$

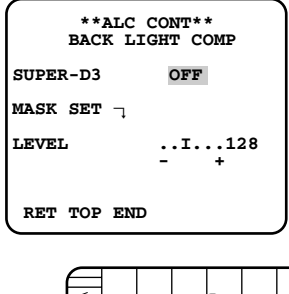

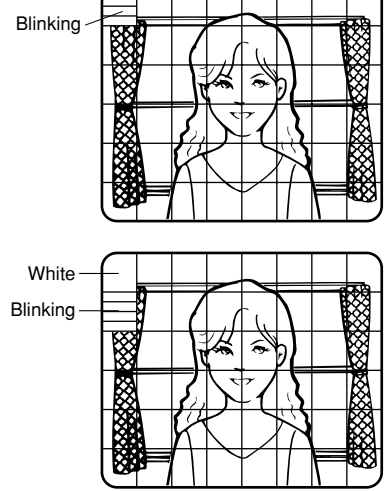

#### Notes:

- Only OFF is available when SUPER-D3 is set to ON.
- When a faster speed is selected for the electronic shutter, the picture will generally become darker, and sometimes a smear (vertical stripes caused by bright objects) may appear.

### 4. Gain Control Setting (AGC)

Select an automatic gain control mode. This setting raises the gain and brightens the image under low light conditions. The default setting is ON (HIGH).

Available modes: ON (HIGH / high), ON (MID / medium), ON (LOW / low), OFF

#### 5. Electronic Sensitivity Enhancement (SENS UP)

Select a proper enhancement rate when the camera is set to ALC mode. The higher rate you select, the brighter the picture will be. The default setting is OFF.

**AUTO:** Sets AGC to ON and adaptively raises the sensitivity up to the selected amplification rate, for example 10 times when set to X10 AUTO.

FIX: Raises the sensitivity fixedly to the selected rate.

**OFF:** Does not raise the sensitivity.

SUPER-D3 OFF: 
$$\longrightarrow$$
 OFF  $\rightarrow$  X2 AUTO  $\rightarrow$  X4 AUTO  $\rightarrow$  X6 AUTO  $\rightarrow$  X10 AUTO  $\rightarrow$  OFF  $\longrightarrow$  X32 FIX  $\leftarrow$  X16 FIX  $\leftarrow$  X10 FIX  $\leftarrow$  X6 FIX  $\leftarrow$  X4 FIX  $\leftarrow$  X2 FIX  $\leftarrow$ 

SUPER-D3 ON:  $\longrightarrow$  OFF\*  $\rightarrow$  X2 AUTO  $\rightarrow$  X4 AUTO  $\rightarrow$  X6 AUTO  $\rightarrow$  X10 AUTO -

\* The factory default

#### Notes:

- Some types of system controllers may not operate some of the SENS UP functions. If this happens, use the operation buttons on the camera.
- When you select AUTO for SENS UP and ON for SUPER-D3, the SENS UP function has priority so that the SUPER-D3 function is not activated automatically.
- While the SENS UP function is selected, noise, spots or a whitish phenomenon may appear in the picture when the sensitivity of the camera is increased. This is a normal phenomenon.
- Only when OFF, X2 FIX, or X2 AUTO is selected for sensitivity enhancement (SENS UP), It
  is possible to perform ABF adjustment or to select AUTO for C/L ↔ B/W on the BACKFOCUS SETUP menu. When a sensitivity rate other than X2 FIX or X2 AUTO is selected,
  use PRESET and FIX for C/L ↔ B/W on the BACK-FOCUS SETUP menu.

## 6. Synchronization Setting (SYNC)

1. Select a sync mode.

VD2: Multiplexed vertical drive, highest priorityLL: Line-Lock, follows the phase of supplied AC power, 2nd priorityINT: Internal sync, lowest priorityNotes:

- Selection is not available when VD2 is added to the camera. Selection from LL is available when the respective sync is added.
- When LL is selected, phase adjustment is required.
- 2. Line-Lock Vertical Phase Adjustment (V PHASE)
- Select LL and press the [SET] button.
- Prepare a dual-trace oscilloscope and supply it with the video output of the camera to be adjusted and that of the reference camera.
- Set the oscilloscope to the vertical rate and expand the V-sync portion.
- Select a proper COARSE phase from 16 steps (22.5 degrees/step) that makes the two video signals on the oscilloscope the closest.
- Select a proper FINE phase so that the two video signals on the oscilloscope come as close as possible.

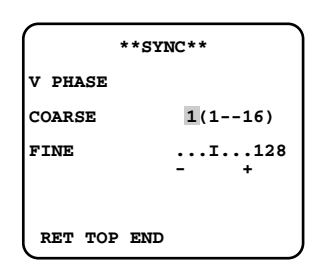

#### Notes:

- Moving the "I" cursor across the +/- end will shift the FINE range.
- Press the [LEFT] and [RIGHT] buttons simultaneously to reset the V PHASE to the default (0 degree).
- Keep pressing the [LEFT] and [RIGHT] buttons for a second to move the "I" cursor faster if necessary.
- Spike noise if contained in the AC mains may disturb synchronization of LL.

#### 7. White Balance Setting (WHITE BAL)

Select a mode for WHITE BAL on the CAMERA SETUP menu. The default setting is ATW1.

ATW1: Is automatically adaptable to the colour temperatures of 2 700K - 6 000K.

ATW2: Is automatically adaptable to the use of sodium lamps (2 000K - 6 000K).

**AWC:** Is automatically adaptable to the colour temperatures of 2 000K - 10 000K. **Notes:** 

- When ATW1 or ATW2 is selected, no further operation is required.
- ATW1 and ATW2 do not appear on the setup menu of the system controller.
- Select AWC in the following cases: the colour temperature is out of the 2 000K 6 000K range, the scene contains mostly high colour temperatures such as blue sky or sunset, or the scene is dim.
- When AWC is selected, the AWC setting is required.

#### **AWC Setting**

- Select AWC and press the [LEFT] button.
   → AWC will change to AWC → PUSH SW.
- Press the [SET] button.
   → PUSH SW will be highlighted while the AWC setting is performed.
   Note: If the white balance is not set, PUSH SW is being highlighted.
- 3. Press the [RIGHT] button.

#### Manual Fine Adjustment

Perform fine adjustment as necessary.

- 1. Select WHITE BAL and press the [SET] button.
  - → Fine adjustment menu of ATW or AWC will open.
- 2. Adjust finely R (Red) and B (Blue) gain by moving the "I" cursor.

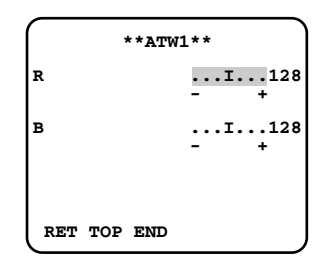

### 8. Motion Detection Setting (MOTION DET)

When a series of changes in pictures is detected, the camera outputs an alarm to the external device such as a disk recorder. The recorder will start recording the pictures.

1. Select a mode for MOTION DET on the CAMERA SETUP menu.

The default setting is OFF.

**OFF:** Disables the alarm output.

- **MODE1:** Outputs alarm when a series of motions is detected.
- **MODE2:** Outputs alarm when a series of scene changes is detected.
- → The MODE1 menu opens when you select MODE1 and press the [SET] button.
- 2. Adjust for LEVEL to optimize the sensitivity of detection.
- Select a dwell time. The default setting is 2S.
   Available time (second): 2, 5, 10, 30 The next detection will be performed after the set time elapses.
- 4. Select MASK SET and press the [SET] button.

 $\rightarrow$  A 48-split screen opens.

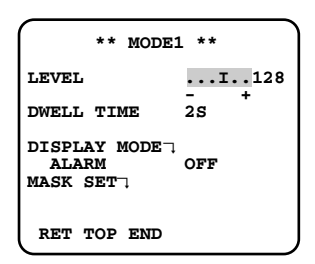

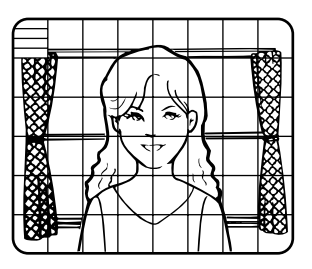

- Specify non-detection (mask) and detection areas in the same way as described earlier in 2-2 ALC Mode.
- Hold down the [SET] button for 2 seconds to return to the MODE1 menu.
   Note: Perform the setting of mask area after STABILIZER in the CAMERA SETUP menu is set to OFF.

- 5. Select ON or OFF for ALARM under DISPLAY MODE.
  - **ON:** Outputs an alarm
  - **OFF:** Does not output an alarm. This is applicable any of the following controllers are used: WV-RM70, WV-CU550 series, WV-CU161, WV-CU360, WV-CU650, WV-CU850, WV-CU950
- 6. Select DISPLAY MODE and press the [SET] button to see the current settings. When a motion is detected, the area will blink.
- Press the [SET] button to return to the MODE1 menu.
- 7. As necessary, repeat to perform LEVEL adjustment and MASK setting by checking on the DISPLAY MODE screen.

Notes:

- In systems other than Panasonic, select OFF for MOTION DET to prevent system devices from confusing time-code signal with alarm signal.
- Set MASK SET over the areas where leaves or curtains etc. are swaying.
- Adjust the detection level to prevent detection from confusing motion with noise under low light conditions.
- It takes around 0.2 seconds for the alarm signal to reach the VTR's alarm terminal after detection.
- The motion/scene change detection is not specifically intended to prevent theft or fire.

#### **Motion Detector**

The motion detector divides the screen into 48 blocks and monitors changes in the luminance in each block. When it detects any change (movement) in the image, it outputs an alarm signal. When a change (movement) in the image is detected while in the auto mode, the alarm signal is output and the camera stops at the preset position for a specified amount of time.

#### Demo Mode

The demo mode divides the screen into 48 blocks and monitors changes in the luminance in each block. It also masks any part of the picture where there is a change in average luminance that exceeds the currently specified detection sensitivity level. The demo mode results can be used to determine the optimum detection sensitivity level (step 5) and the areas of the screen that need to be masked (step 1).

#### About MODE2 of Motion Detection

- The camera will detect a scene change in the following cases.
   When the lens is fully sprayed or covered with a cloth, lid, or the like When the camera direction is suddenly changed
- The camera will not detect a scene change in the following cases. When a cloth with patterns covers the lens and it sways in the wind When some portions in the screen are not veiled When the screens are similar in scene patterns although the camera direction has changed
- The camera will faultily detect a scene change in the following cases. When an obvious brightness change arises (ex. On/Off of the lamps) When objects move continuously such as traffic in busy streets

### 9. Digital Noise Reduction Setting (DNR)

Select a DNR mode suitable to the camera site conditions. The default setting is HIGH. **HIGH:** Greatly reduces noise, though it produces afterimages when objects move. **LOW:** Slightly reduces noise, and produces less afterimages.

#### 10. Resolution Setting (RESOLUTION)

Select a horizontal resolution mode. The default setting is HIGH.

NORMAL: Resolves more than 480 TV lines.

**HIGH:** Resolves typically 540 TV lines, though noise may increase when SENSE UP is activated in low lighting conditions.

#### 11. Black and White Mode Setting (BW MODE)

- 1. Select BW MODE on the CAMERA SETUP menu and press the [SET] button.  $\rightarrow$  The BW MODE menu opens.
- 2. Select a mode for BW. The default setting is OFF.
  - **AUTO1:** Sets the mode to black-and-white if the picture is dark or to colour if the picture is bright enough.
  - **AUTO2:** Functions the same as AUTO1, except this is applied to the use near infrared light. (wavelength ≥ 800 nm).

**ON:** Sets the mode to black-and-white.

**OFF:** Sets the mode to colour.

#### Notes:

- There may be cases where AUTO1 or AUTO2 does not function well if the camera is aimed at subjects continuously moving or a scene filled with a single colour such as a blue sky.
- It is possible to set up the back-focus mode to compensate for defocus liable to happen when the camera automatically switches between the colour and black-and-white modes. Refer to p. 39. Back-focus Setting for details.

 $\rightarrow$  When AUTO1 or AUTO2 is selected, LEVEL and DURATION TIME appear.

- Select a threshold LEVEL to switch between the colour and black-and-white mode. The default setting is HIGH.
  - **HIGH:** Switches the mode at approx. 5 lx illumination.
  - **LOW:** Switches the mode at approx. 1 lx illumination.

| **BW MODI                    | 3**                        |
|------------------------------|----------------------------|
| BW<br>LEVEL<br>DURATION TIME | AUTO1<br>HIGH<br>.I<br>S L |
| BURST (BW)                   | ON                         |
| RET TOP END                  |                            |

- 4. Select a duration time to determine whether to switch the mode. The default setting is 30 seconds.
  Available time: (Short) 10 s ↔ 30 s ↔ 60 s ↔ 300 s (Long)
- Select a burst signal mode. The default setting is ON.
   ON: Supplies the (colour) burst signal with black-and-white composite video.
   OFF: Supplies no burst signal.
  - **Note:** Using ON is usually recommended. Try both ON and OFF to match to connected devices (recorders, monitors, etc.) that have different characteristics.

## 12. Privacy Zone Setting (PRIVACY ZONE)

Perform settings of up to eight privacy zones where you wish to veil the monitor screen.

1. Select ON(1), ON(2) or OFF for PRIVACY ZONE on page 2 of the CAMERA SETUP menu and press the [SET] button. The default setting is OFF.

ON (1): Veils the zone with grey.

ON (2): Veils the zone with mosaic.

**OFF:** Displays pictures normally.

2. Select a zone number on the top line using the [LEFT] and [RIGHT] buttons and press the [SET] button. The zone number followed by an asterisk \* indicates that it has been already registered.

- Select →PUSH SW for POSITION and press the [SET] button.
   → Position selection becomes available.
- 4. Move the picture portion to be veiled to the centre of the frame using the [LEFT], [RIGHT], [UP], or [DOWN] button.

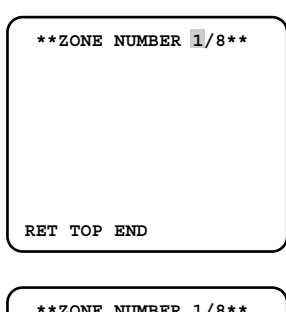

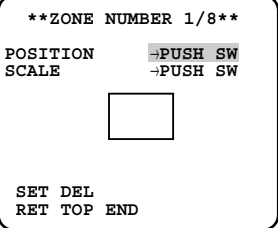

<sup>→</sup> The ZONE NUMBER selection menu opens.

<sup>→</sup> POSITION, SCALE, and a frame appear on the menu.

- Select →PUSH SW for SCALE and press the [SET] button.
   → Zone scale adjustment becomes available.
- 6. Adjust the zone scale using the [LEFT], [RIGHT], [UP], or [DOWN] button.
- 7. To apply the settings, move the cursor to SET and press the [SET] button.
   → The screen returns to the ZONE NUMBER selection menu.
   To delete the settings, select DEL and press the [SET] button.

#### 13. Electronic Zoom (EL-ZOOM)

- 1. Move the cursor to EL-ZOOM.
- 2. Select ON or OFF by pressing [LEFT] and [RIGHT] buttons.
  - The default setting is OFF.
  - **ON:** x2 electronic zoom is available with the ZOOM switch on the controller.
  - **OFF:** The electronic zoom function is disabled.
- 3. While the cursor is on EL-ZOOM, press the [SET] button. The EL-ZOOM menu appears.
- 4. Move the cursor to PUSH SW for ZOOM and press the [SET] button to display the ZOOM setting menu.
- 5. Press the [UP] or [DOWN] button to zoom in or out the image.
- Move the cursor to PUSH SW for PAN/TILT and press the [SET] button. The PAN/TILT setting menu appears.
- 7. Press [LEFT], [RIGHT], [UP], or [DOWN] button to change the angular field of view.
- 8. To return to the EL-ZOOM menu, press the [SET] button.

#### 14. Camera Picture Upside Down Positioning (UPSIDE-DOWN)

- 1. Move the cursor to UPSIDE-DOWN.
- 2. Select ON when you want to turn the picture upside down.

#### 15. Auto Image Stabilizer (STABILIZER)

This function electronically compensates for an unstable camera image due to movement of a mounting pole or bracket. The default setting is OFF.

**ON:** Automatically compensates for an unstable image.

**OFF:** Image stabilizer will not operate.

Notes:

• When set to ON, some effective pixels on the edge of the CCD are used by the stabilization function. This may result in a small reduction in resolution and a narrower angle of view. After activating the image stabilizer function, check that the field of view is correct.

| <i>(</i>              |                                                |
|-----------------------|------------------------------------------------|
| **EL-                 | -ZOOM**                                        |
| PAN/TILT<br>ZOOM      | $\rightarrow$ PUSH SW<br>$\rightarrow$ PUSH SW |
| U TILT                | D/L PAN R                                      |
|                       |                                                |
| RET TOP E             | ND                                             |
|                       |                                                |
|                       |                                                |
| **                    |                                                |
|                       | -ZOOM**                                        |
| PAN/TILT<br>ZOOM      | -ZOOM**<br>→PUSH SW<br>→PUSH SW                |
| PAN/TILT<br>ZOOM      | -ZOOM**<br>→PUSH SW<br>→PUSH SW<br>ZOOM D      |
| PAN/TILT<br>ZOOM<br>U | -ZOOM**<br>→PUSH SW<br>→PUSH SW<br>ZOOM D      |
| PAN/TILT<br>ZOOM      | -ZOOM**<br>→PUSH SW<br>→PUSH SW<br>ZOOM D      |
| PAN/TILT<br>ZOOM<br>U | -ZOOM**<br>→PUSH SW<br>→PUSH SW<br>ZOOM D      |
| PAN/TILT<br>ZOOM<br>U | -ZOOM**<br>→PUSH SW<br>→PUSH SW<br>ZOOM D      |

• Image stabilization may not function where there is excessive camera movement or when the scene is low light or low contrast objects.

#### 16. LENS

Select PANASONIC.

### 17. Back-focus Setting (BACK-FOCUS SETUP)

Perform adjustment of the back-focus (flangeback: the gap between the lens and focal plane) remotely on this menu using a system controller. After installation, you can perform this adjustment when defocus arises that may be caused by long-term use, environmental changes, etc.

**Important:** Do not use the ABF function for continuous or repetitive purposes (ex. autofocus etc.). This function is to be used to correct defocus caused by switching between colour and black - and - white when/after installing the camera.

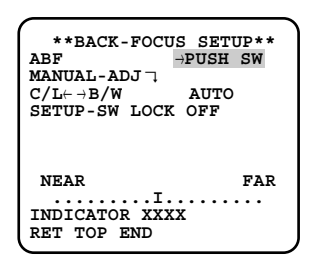

- Select BACK-FOCUS on the top menu and press the [SET] button.
   → The BACK-FOCUS SETUP menu opens.
- Select ABF and press the [SET] button.
   → Adjustment is automatically performed.

#### Notes:

- Performing ABF will function to obtain the best focus around the centre areas in a scene.
- Performing ABF is available only when OFF, X2 AUTO, or X2 FIX is selected for SENS UP.
- Using the ABF function under low light conditions may cause noise.
- 3. Select MANUAL-ADJ and press the [SET] button if manual adjustment is required. The manual back-focus adjustment screen will open.
- Use the [LEFT] or [RIGHT] buttons to move the "I" cursor and obtain a proper focus.
   → Refer to the 4-digit number on the second bottom line. The larger the number is, the better the focus will be.
- Select RET and press the [SET] button to go back to the menu setup.

4. Select a mode for C/L  $\leftrightarrow$  B/W. The default setting is AUTO.

**AUTO:** Adjusts the back-focus automatically every time the camera switches the mode between colour and black-and-white. AUTO is usable only when OFF, X2 AUTO, or X2 FIX is selected for SENS UP.

**PRESET:** Adjusts the back-focus to the positions for colour mode and black-and-white mode that are preset by performing step 2 (automatic) or step 3 (manual) under the respective light conditions.

**FIX:** Fixes the back-focus after adjustment.

5. Select ON or OFF for SETUP-SW LOCK. The default setting is OFF.

**OFF:** Enables the [SET] button to open the back-focus adjustment screen while the camera picture is displayed.

**ON:** Disables the [SET] button from opening the back-focus adjustment screen.

6. To reset the back-focus to the default setting, press the [LEFT] and [RIGHT] buttons simultaneously.

#### Notes:

- Select FIX or PRESET and adjust manually the back-focus when automatic adjustment is hindered by the following conditions.
  - Dirt or a water drip attached to window glass This causes defocus on the object beyond the glass.
  - 2. Objects in low lighting conditions
  - 3. Objects extremely bright
  - 4. Flat contrast objects such as white wall or fine felt
  - 5. Objects placed on the outskirts of the scene
  - 6. More than one object placed with a certain depth
  - 7. An object having a certain depth
  - 8. Objects continuously moving such as busy streets
  - 9. Objects extremely flickering
  - 10. Objects consisting of parallel horizontal lines such as a window shade
- Matsushita Electric Industrial Co., Ltd shall not be responsible for any inconvenience, damage or loss caused by or attribute to inappropriate settings for the ABF function.

#### 18. Special Menu (SPECIAL SETUP)

Select SPECIAL on the top menu and press the [SET] button.

 $\rightarrow$  The SPECIAL SETUP menu opens.

## 18-1. Chroma Level Setting (CHROMA GAIN)

Move the "I" cursor to adjust the chroma level.

| **SPECIAL<br>CHROMA GAIN<br>AP GAIN<br>PEDESTAL | SETUP**<br>I128<br>I128<br>I128<br>- + |
|-------------------------------------------------|----------------------------------------|
| PIX OFF7                                        |                                        |
| CAMERA RESET                                    | →PUSH SW                               |
| SER.NO. XXXX<br>RET TOP END                     | XXXX                                   |

#### 18-2. Aperture Gain Setting (AP GAIN)

Move the "I" cursor to adjust the aperture gain level.

Lower the level when moire (a kind of noise, optical interference) appears on the screen as part of minute crosshatch pattern, etc.

#### 18-3. Pedestal Level Setting (PEDESTAL)

Move the "I" cursor to adjust the pedestal level (black level).

#### 18-4. Pixel Compensation Setting (PIX OFF)

Perform settings to compensate a maximum of 16 blemish pixels on the pickup device.

- 1. Select PIX OFF and press the [SET] button.
  - → The PIX OFF menu opens with numbers from 1 to 16.
- Select a number and press the [SET] button.
   → The PIX OFF assignment screen opens with a + cursor.
- Move the cursor to the centre of a blemish position until its appearance becomes less obvious. Finally, press the [SET] button.
  - → The horizontal and vertical positions (coordinate) of the blemish will be displayed with a 6-digit number on the second bottom line.
  - → The blemish position is registered to be compensated.
  - → The screen returns to the PIX OFF menu that displays the number followed by an asterisk if it has been registered.
- 4. Repeat above steps as necessary.
- 5. To cancel a registration, select an asterisked number in the PIX OFF menu and press the [SET] button.
  - $\rightarrow$  The PIX OFF assignment screen opens. Hold down the the [LEFT] and [RIGHT] buttons simultaneously for 2 seconds or more.
  - → The PIX OFF menu appears displaying the number without an asterisk if its registration has been cancelled.

|                   |                    |                    |                    | _ |
|-------------------|--------------------|--------------------|--------------------|---|
| ſ                 | **PIX              | OFF**              |                    |   |
| 1<br>5<br>9<br>13 | 2<br>6<br>10<br>14 | 3<br>7<br>11<br>15 | 4<br>8<br>12<br>16 |   |
| 000               | 000                |                    |                    |   |
| RET               | TOP EN             | D                  |                    |   |
| $\geq$            |                    |                    |                    |   |
| (                 |                    |                    |                    |   |

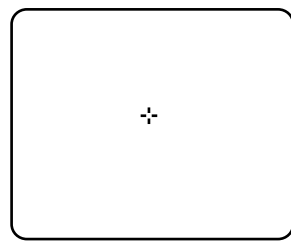

#### 18-5. To reset to the default settings (CAMERA RESET)

- Select CAMERA RESET.
   → The PUSH SW is highlighted.
- 2. While holding down the [LEFT] and [RIGHT] buttons, press the [SET] button for 2 seconds or more.
  - $\rightarrow$  The camera will return to the default settings.

Note: PIX OFF setting cannot be initialized.

#### 18-6. The serial number of the camera will be displayed. (SER. NO.)

## Troubleshooting

Before asking for repairs, check the symptoms with the following table.

Contact your dealer if a problem cannot be solved even after checking and trying the solution or if the problem is not described below.

| Symptom                                         | Cause/solution                                                                                                    | Reference<br>pages |
|-------------------------------------------------|----------------------------------------------------------------------------------------------------|--------------------|
| No image is displayed.                          | <ul> <li>Is 24 V AC or 12 V DC power supply connect to the power supply terminal? (WV-CW484F)</li> <li>Is 220 V to 240 V AC power supply connect to the power supply terminal? (WV-CW480S)</li> <li>Is the video output cable connected to the video connector of the monitor?</li> <li>→ Confirm the cables are firmly connected.</li> </ul> | 22                 |
|                                                 | <ul> <li>Are the brightness and contrast of<br/>monitor properly adjusted?</li> <li>→ Confirm the monitor.</li> </ul>                                                                                                    | _                  |
| Images are displayed                            | <ul> <li>Aren't there dusts or dirt on the lens?</li> <li>→ Check if there are dust or dirt on the lens.</li> </ul>                                                                                                    | _                  |
| blurry.                                         | <ul> <li>Is the focus adjusted correctly?</li> <li>→ Check if the focus is adjusted correctly.</li> </ul>                                                                                                    | 20                 |
| The power cord insulation is damaged.           |                                                                                                    |                    |
| The power cord gets hot during use.             | <ul> <li>The power cord is worn out. This<br/>may result in electric shock or a<br/>fire. Shut off the power, and refer<br/>to qualified service personnel.</li> </ul>                                                                                                    | -                  |
| The power cord gets hot when bent or stretched. |                                                                                                    |                    |

#### <WV-CW484F General specifications>

| Power source and power |                                                                                                  |
|------------------------|--------------------------------------------------------------------------------------------------|
| consumption:           | 24 V AC 50 Hz, 4.1 W (Without heater), 11 W (With heater),                                       |
|                        | 12 V DC 50 Hz, 340 mA (Without heater), 470 mA (With heater)*                                    |
| Ambient temperature:   | –10 °C to +50 °C                                                                                 |
|                        | –30 °C to +50 °C**                                                                               |
| Ambient humidity:      | 90 % or less                                                                                     |
| Water resistance:      | IEC60529 (IP66, Against ingress of water with harmful effects powerful jetting)*** (Camera unit) |
| Dimensions:            | ø154 mm (W) x 141.2 mm (H) (excluding connectors/terminals)                                      |
| Weight:                | Camera: 1.3 kg                                                                                   |
|                        | Camera attachment: 100 g                                                                         |

#### <WV-CW480S General specifications>

| 220 V to 240 V AC 50 Hz, 7 W (Without heater),                                                   |
|--------------------------------------------------------------------------------------------------|
| 13 W (With heater)                                                                               |
| –10 °C to +50 °C                                                                                 |
| –30 °C to +50 °C**                                                                               |
| 90 % or less                                                                                     |
| IEC60529 (IP66, Against ingress of water with harmful effects powerful jetting)*** (Camera unit) |
| ø160 mm (W) x 161.7 mm (H) (excluding connectors/terminals)                                      |
| Camera: 1.5 kg                                                                                   |
| Camera attachment: 80 g                                                                          |
| 550 g                                                                                            |
|                                                                                                  |

\* Heater Unit WV-CW4H (option) is not available with 12 V DC power supply.

- \*\* With Heater Unit WV-CW4H (option)
- \*\*\* Applicable only when the installation and waterproof process are done properly.

#### Camera

| Image sensor:          | 1/3 inch interline transfer CCD                                  |
|------------------------|------------------------------------------------------------------|
| Effective pixels:      | 752 (H) x 582 (V)                                                |
| Scanning area:         | 4.8 (H) x 3.6 (V) mm                                             |
| Scanning system:       | 2 : 1 interlace scan                                             |
| Scanning lines:        | 625 lines                                                        |
| Scanning frequency:    | Horizontal: 15.625 kHz                                           |
|                        | Vertical: 50.00 Hz                                               |
| Resolution:            | Horizontal: 480 TV lines (C/L Normal), 540 TV lines typ., 520 TV |
|                        | lines min. (C/L High), 570 TV lines (B/W)                        |
|                        | Vertical: 400 TV lines min. (Centre)                             |
| Video output:          | 1.0 V[P-P] PAL composite 75 $\Omega$ /BNC connector              |
| Signal-to-noise ratio: | 50 dB (Equivalent to AGC Off, weight On)                         |
| Dynamic range:         | 54 dB typ                                                        |

| Minimum illumination:     | When using Clear Dome Cover: 0.08 lx at F1.4 (B/W) 0.6 lx at F1.4 (C/L) |
|---------------------------|-------------------------------------------------------------------------|
|                           | When using Smoke Dome Cover (Option): 0.16 lx at F1.4 (B/W)             |
| Lens mount                | 1.5 IX at F1.4 (C/L)<br>CS-mount                                        |
| Lono mount.               | oo mount                                                                |
| Lens                      |                                                                         |
| Type:                     | 2x variable focal lens                                                  |
| Focal length:             | f=3.8 mm - 8.0 mm                                                       |
| F number:                 | F1.4 - 1.8, close                                                       |
| Focus range:              | ∞ - 1.2 m                                                               |
| Angle of view:            | Horizontal: 73.6 ° (WIDE) - 35.6 ° (TELE)                               |
|                           | Vertical: 53.4 ° (WIDE) - 26.6 ° (TELE)                                 |
| Adjusting angle:          | Panning range: ±175°                                                    |
|                           | Tilting range: ±75°                                                     |
|                           | Azimuth range: ±160°                                                    |
| Maior items on menu setur | o (Factory default settings are underlined.)                            |
| Language:                 | ENGLISH, FRANÇAIS, ESPAÑOL, DEUTSCH, ITALIANO,                          |
|                           | РУССКИЙ. CHINESE or JAPANESE                                            |
| Camera ID:                | Up to 16 characters                                                     |
| Light control:            | ALC                                                                     |
| Super Dynamic 3:          | <u>ON</u> or OFF                                                        |
| Electronic shutter speed: |                                                                         |
|                           | 1/10 000 s                                                              |
| AGC:                      | ON ( <u>HIGH</u> /MID/LOW), or OFF                                      |
| Sensitivity enhancement:  | OFF, x2 AUTO, x4 AUTO, x6 AUTO, x10 AUTO, x2 FIX, x4 FIX,               |
|                           | x6 FIX, x10 FIX, x16 FIX, x32 FIX                                       |
| Synchronization:          | Multiplexed vertical drive (VD2), Line-locked (LL), or Internal         |
|                           | <u>(INT)</u>                                                            |
| White balance:            | ATW1, ATW2, or AWC                                                      |
| Motion detection:         | MODE1, MODE2, or <u>OFF</u>                                             |
| Digital noise reduction:  | <u>HIGH</u> or LOW                                                      |
| Resolution:               | NORMAL or <u>HIGH</u>                                                   |
| Black-and-white mode:     | AUTO1, AUTO2, ON, or <u>OFF</u>                                         |
| Privacy zone:             | ON (1/2), or <u>OFF</u>                                                 |
| Electronic zoom:          | ON or <u>OFF</u>                                                        |
| Upside down positioning:  | ON or <u>OFF</u>                                                        |
| Auto image stabilizer:    | ON or <u>OFF</u>                                                        |
| Lens:                     | Panasonic or OTHER                                                      |
| Back-focus adjustment:    | ABF, MANUAL, <u>AUTO</u> /PRESET/FIX                                    |
| Special:                  | Chroma, Aperture, Pedestal, Pixel Compensation                          |
|                           |                                                                         |

Weights and dimensions indicated are approximate.

## **Standard Accessories**

| 1 рс.  |
|--------|
|        |
| 1 рс.  |
| 4 pcs. |
| 1 рс.  |
| 1 рс.  |
| 1 рс.  |
|        |

## **Optional Accessories**

Smoke Dome Cover WV-CW4S Weight: Approx. 110 g Heater Unit WV-CW4H Weight: Approx. 40 g Mounting Bracket WV-Q114 (For WV-CW484F) Weight: Approx. 470 g Ceiling Mount Bracket WV-Q166 Weight: Approx. 680 g

## Information on Disposal for Users of Waste Electrical & Electronic Equipment (private households)

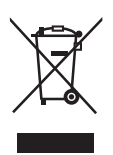

This symbol on the products and/or accompanying documents means that used electrical and electronic products should not be mixed with general household waste.

For proper treatment, recovery and recycling, please take these products to designated collection points, where they will be accepted on a free of charge basis. Alternatively, in some countries you may be able to return your products to your local retailer upon the purchase of an equivalent new product.

Disposing of this product correctly will help to save valuable resources and prevent any potential negative effects on human health and the environment which could otherwise arise

from inappropriate waste handling. Please contact your local authority for further details of your nearest designated collection point.

Penalties may be applicable for incorrect disposal of this waste, in accordance with national legislation.

#### For business users in the European Union

If you wish to discard electrical and electronic equipment, please contact your dealer or supplier for further information.

#### Information on Disposal in other Countries outside the European Union

This symbol is only valid in the European Union.

If you wish to discard this product, please contact your local authorities or dealer and ask for the correct method of disposal.

## Matsushita Electric Industrial Co., Ltd.

Osaka, Japan http://panasonic.net

> Printed in Japan Gedruckt in Japan Imprimé au Japon Impreso en Japón Stampato in Giappone Напечатано в Японии

© 2006 Matsushita Electric Industrial Co., Ltd. All Rights Reserved.

NM1106-3027

3TR004601DAA